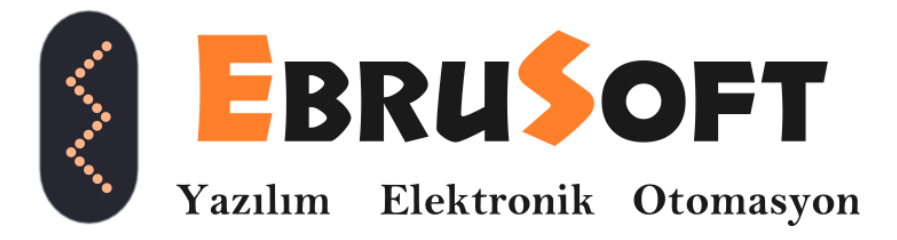

# Kablo Test Cihazı Kullanım Kılavuzu

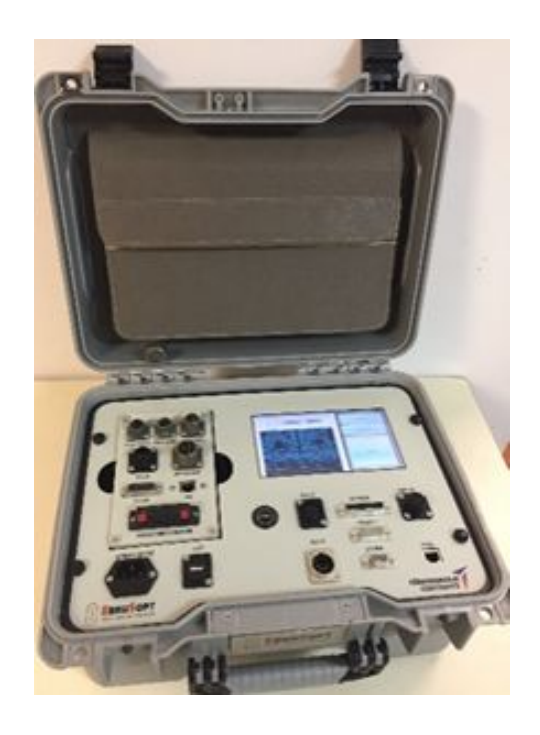

| Ürünün Türü | : Kablo Test Cihazı |
|-------------|---------------------|
| Model       | : KTC01-S1          |
| Seri No     | : 001               |
| Hazırlayan  | : İmalat Birimi     |
| Tarih       | : Tarih:17.06.2020  |
| Versiyon    | : 2.2               |

# İçindekiler

- 1 Amacı ve Teknik Özellikleri
- 2 Donanım Özellikleri
  - 2.1. Sonlandırıcı
  - 2.2. Ekran
  - 2.3. Enerji Girişi
  - 2.4. USB Giriş
  - 2.5. Ana Test Ünitesi
  - 2.6. Kablo Cebi
- <u>3 Menülerin Görevleri</u>
  - 3.1. Ana Ekran
  - 3.2.Ayarlar Menüsü
  - 3.3. Kalibrasyon Menüsü
  - 3.4. Uzun Kablo Kalibrasyon Menüsü
  - 3.5. Seçimi Yapılan Kablo Menüsü
  - 3.6. m/ohm Değerleri
  - 3.7. Doğruluk Tablosu
  - 3.8. Uzun ve Kısa Kablo Kalibrasyon Ham Değerleri Tablosu
  - 3.9. Kablo Testi
- 4 Kullanırken Dikkat Edilmesi Gerekenler
  - 4.1 Kalibrasyon Yaparken Dikkat Edilmesi Gereken Noktalar
  - 4.2. Kalibrasyonun Doğru Yapıldığını Nasıl Anlarız?
  - 4.3. Test Yaparken Nelere Dikkat Etmeliyiz?
- 5. Hata Kodları Ne Anlama Geliyor?

# 1. Amacı ve Teknik Özellikleri

KTC01-S1 Kablo Test Cihazı 911 nolu yapısal testler binasında kullanılan test sistemlerindeki sensör, aktüatör gibi ekipmanların kablolarının doğruluk testlerini pinden pine direnç ölçme metodu ile yapmak için tasarlanmıştır.

KTC01-S1 Kablo Test Cihazı maksimum yüz metre uzunluğundaki ve minimum kalibre edilmiş kısa kablo uzunluğuna sahip kabloların ölçümünü yapar.

KTC01-S1 Kablo Test Cihazı mobil kullanım için tasarlamıştır. Cihazın şarjı olduğu sürece enerji bağlantısı yapılmadan bir saat çalışabilir. Cihazı şarj etmek için 220 VAC şehir şebekesine bağlamanız yeterlidir. Şarja takılı iken test yapabilir.

Cihazın kapağı kapatılıp kilitleri kilitlendiğinde IP65 sınıfı korumaya sahiptir

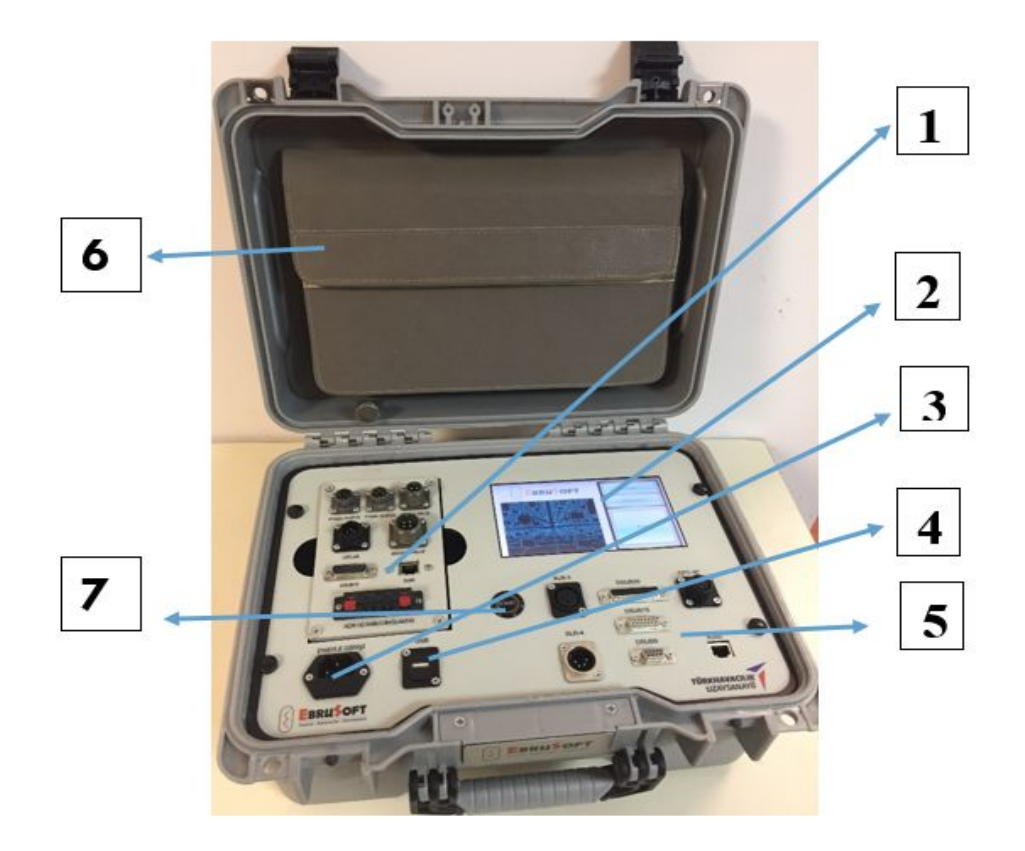

# 2. Donanım Özellikleri

Şekil 1: KTC01-S1 Kablo Test Cihazı Dış Görünümü

#### 2.1. Sonlandırıcı

Testi yapılan kablonun askeri konnektörlü tarafı bağlanarak test işleminin gerçekleşmesine olanak sağlayan donanımsal ekipmandır. Kablonun bir ucu bu ekipmana bağlı olmadan test işlemi gerçekleşmez.

#### 2.2. Ekran

Ana test ünitesi üzerinde 7 inç büyüklüğünde, renkli, rezistif dokunmatik, endüstriyel standartlarda ekrandır. Ekran üzerinden testi yapılacak kabloların seçimi, kalibrasyon yapılmasına olanak sağlar ve testi gerçekleşen kabloların sonuçlarını gösterir.

#### 2.3. Enerji Girişi

220 VAC enerji girişi. Cihazın çalışma voltaj değeri 220 VAC' dir. Enerjiye bağlı olduğunda içerisinde bulunan akü şarj olur.

### 2.4. USB Giriş

USB tipi bağlantı aracılığı ile cihazın firmware güncellemesi yapılmaktadır. Lütfen bu bağlantıyı kullanmayınız.

### 2.5. Ana Test Ünitesi

Ana test ünitesi, üzerinde testi yapılacak kablolar için ilgili soketler bulunan test cihazının en temel kısmıdır.

#### 2.6. Kablo Cebi

Yardımcı ekipmanların muhafazası için kullanılır.(Kalibrasyon esnasında kullanılan kablolar, güç kablosu )

#### 2.7. Start Butonu

Start butonu, test işlemini başlatmak için kullanılır.

# 3. Menülerin Görevleri

### 3.1. Ana Ekran

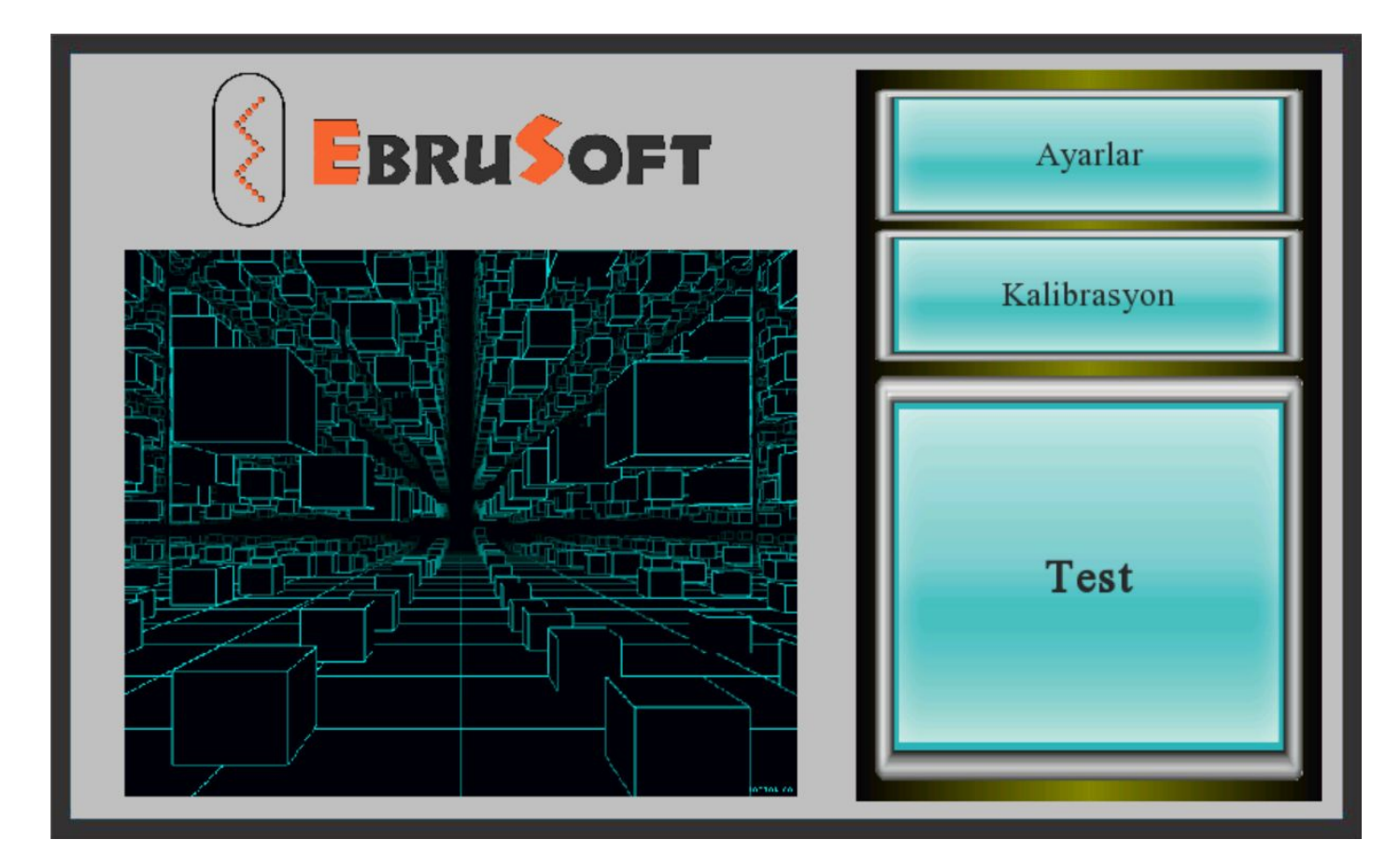

Şekil 2 : Cihazın Açılış Ekranı

Cihazın ilk açıldığında bizi karşılayan ekrandır. Bu ekran aracılığı ile cihazın ayarları, kalibrasyonu ve test menülerine geçiş yapılır.

### 3.2. Ayarlar Menüsü

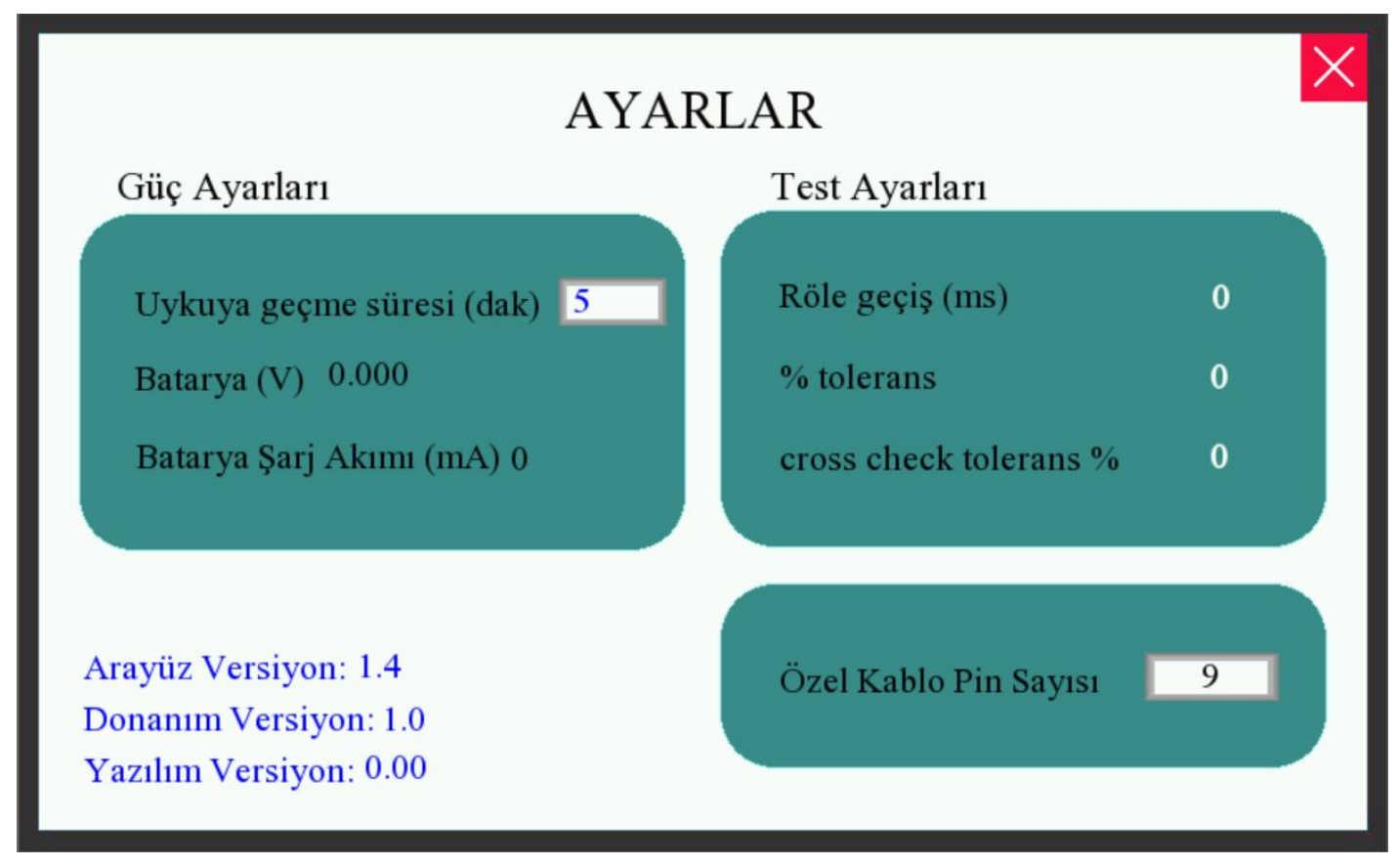

Şekil 3: Ayarlar Menüsü Görünümü

Uykuya geçme süresi cihazın ekranının kapatılacağı süreyi belirler. Uykudan uyandırmak için start butonuna basılması yeterlidir. Uykuda iken cihaz çok az enerji harcar. Bu yüzden cihaz pil ile çalışırken bu ayar değerinin daha az girilmesi daha uzun çalışma süresi elde edilmesini sağlayacaktır.

Batarya (V) bataryanın gerilim seviyesini gösterir, 12V'dan az olması bataryanın azaldığını gösterir, 13.2V ve üzeri tam dolu olduğunu gösterir.

Batarya Şarj Akımı (mA) batarya şarj olmaktayken çektiği akımı gösterir, 500mA ve üzeri anormal bir değerdir. Bataryanın ömrünün bittiğini ve cihaz içindeki şarj devresinin akım sınırlamasının bozulduğunu gösterir. Bu durumda cihazı servise göndermelisiniz. Bu değer batarya gerilimi 12.5V'un üzerindeyken 10mA'in altındaysa bataryanın ömrü bitmiştir, cihazı servise gönderip bataryanın değişmesini istemelisiniz.

Röle geçiş değerini değiştirmeyiniz.

Tolerans değerlerini arttırmak veya azaltmak pin kontrolleri yaparken kablonun hata sınırlarını belirler. Fabrika ayar değerleri: Röle geçiş 75ms, % tolerans: 10, % cross check tolerans: 10, data rate:2

Kalibrasyon ayarları: Röle geçiş (ms): 200, %tolerans: 5, cross check: %5, data rate: 5

Özel Kablo Pin Sayısı bölümüne testi yapılacak özel kablonun pin sayısının girileceği bölümdür. Eğer kablonun iki tarafında farklı pin sayıları varsa fazla olanı giriniz.

## 3.3. Kalibrasyon Menüsü

| Kalibrasyon I                                                                                                    | Modu Seçimi 🔀                                                                                                    |
|----------------------------------------------------------------------------------------------------|----------------------------------------------------------------------------------------------------|
| Kısa kablo boyu(m): 0.30                                                                                                    | Uzun kablo boyu(m): 36.00                                                                                                    |
| Kısa Kablo Kalibrasyonu                                                                                                    | Uzun Kablo Kalibrasyonu                                                                                                    |
| 1m den kısa bir kablo<br>takılarak konnektörlerin ve<br>cihazın iç direncinin<br>bulunması sağlanır.<br>Yukarıdaki kutucuğa kablo boyunu<br>giriniz. | 10m den uzun bir kablo takılarak<br>kablonun karakteristik<br>direncinin bulunması sağlanır.<br>Yukarıdaki kutucuğa kablo boyunu<br>giriniz. |

Şekil 4 : Kalibrasyon Menüsü

Bu menü kalibrasyon için kullanılır. Kalibrasyon için referans olarak kalibrasyonu yapılacak kablo çeşidinden 1 metreden daha kısa bir kablo ve 10 metreden daha uzun bir kablo hazırlanmalıdır. Hazırlanan kabloların uzunlukları ilgili kutucuklara girilmelidir.

## 3.4. Uzun Kablo Kalibrasyon Menüsü

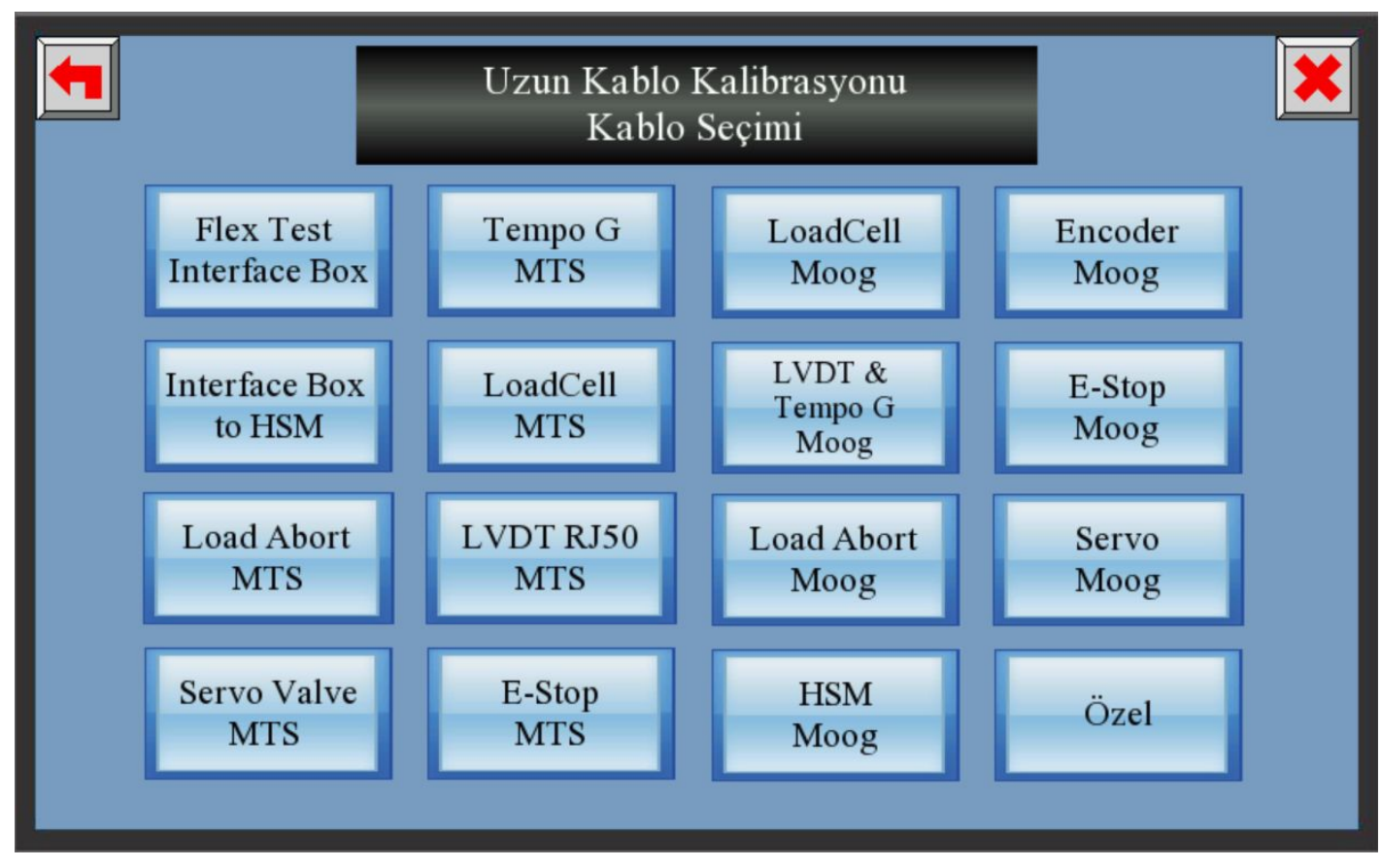

### Şekil 5: Kalibrasyon Kablo Seçimi

Kablo uzunluğu girdikten sonra uzun kablo kalibrasyon butonuna basıldığında karşımıza gelen menüde kalibrasyonu yapılacak kablo seçilir. Örnek olarak Encoder Moog kablosu ile devam ediyoruz.

## 3.5. Seçimi Yapılan Kablo Menüsü

| Test Ìptal | Uzun               | Kablo      | Kalibrasy      | yonu                                     |
|------------|--------------------|------------|----------------|------------------------------------------|
|            | Kablo Türü: Enco   | oder - Moo |                |                                          |
|            | Kablo Direnci      | 7.35       | st Bitti       |                                          |
|            | Sonuç:Kablo Tolo   | erans Değe | rleri İçindedi | r,                                       |
| D          | oğruluk<br>Tablosu | Dii<br>Tat | renç<br>olosu  | Uzun Kalibrasyon<br>Ham Değer<br>Tablosu |
|            | Jzunluk<br>Fablosu | Ham<br>Tal | Değer<br>blosu | Kısa Kalibrasyon<br>Ham Değer<br>Tablosu |

Şekil 6: Kalibrasyon için seçimi yapılan kablonun menüsü

Bu sayfayı açtıktan sonra start butonuna basarak kalibre işlemi gerçekleşir. Ayrıca kablonun direnci, sonuç kısmında kablonun istenilen tolerans değerleri içinde olup olmadığı görülür ve diğer menülere girilerek de kablonun doğruluk tablosunu, direnç değerleri ve ham değerleri kontrol edilir. Önemli nokta sonuç kısmında "Kablo Tolerans Değerleri İçindedir" ibaresini her iki kabloyu kalibre edildikten sonra görülmelidir. Örneğin, ilk olarak kısa kablo kalibre edildikten sonra Kablo Tolerans Değerleri İçindedir' ifadesini görmeyiz. Uzun kablo kalibre edildikten sonra Kablo Tolerans Değerleri İçindedir ifadesini görmeliyiz.

# 3.6. m/ohm Değerleri

|                                                                                                    |                       |                       |                       |                                                                                                    | m/o          | v/ohm Değerleri                                                                                                    |             |                       |           |           |                       |                     |                                                                                                    |                                                                                                    |  |  |  |  |  |
|----------------------------------------------------------------------------------------------------|-----------------------|-----------------------|-----------------------|----------------------------------------------------------------------------------------------------|--------------|----------------------------------------------------------------------------------------------------|-------------|-----------------------|-----------|-----------|-----------------------|---------------------|----------------------------------------------------------------------------------------------------|----------------------------------------------------------------------------------------------------|--|--|--|--|--|
| -                                                                                                    |                       |                       |                       |                                                                                                    |              |                                                                                                    |             |                       |           |           |                       |                     |                                                                                                    |                                                                                                    |  |  |  |  |  |
| 1                                                                                                    | 2                     | 3                     | 4                     | 5                                                                                                    | 6            | 7                                                                                                    |             | 9                     | 10        | 11        | 12                    | 13                  | 14                                                                                                    | 15                                                                                                    |  |  |  |  |  |
| 1.000                                                                                                    | -                     | -                     | 1.0721                | 4,0730                                                                                                    | 4.00         | 6.0754                                                                                                    | -           | -                     | -         | 6.6725    | -                     | -                   | -                                                                                                    | -                                                                                                    |  |  |  |  |  |
| 1 0 00 10                                                                                                    | -                     | all and the           |                       | 0.07.10                                                                                                    |              |                                                                                                    |             | 10000                 |           | 0.01.75   | 1000                  | 0.0733              | 100 B                                                                                                    | 1000                                                                                                    |  |  |  |  |  |
|                                                                                                    | STATISTICS.           | -                     | STREET,               | 10.000                                                                                                    | 10000        | 0.0213                                                                                                    | 1000        | 10.00 (1)             |           | 107.0     | 1000                  | 0.07.0              | and the                                                                                                    |                                                                                                    |  |  |  |  |  |
|                                                                                                    | STREET, DOG           | 10.007.02             |                       | manan.                                                                                                    | 100000       |                                                                                                    | 10.007.000  | 0.0137                | 0.000     | 0.002.00  | 100740                | -                   |                                                                                                    |                                                                                                    |  |  |  |  |  |
|                                                                                                    | and the second        | 10.00                 | and the second second | and the local division of                                                                                                    | man of a     | and the second                                                                                                    |             |                       |           | 10000     | and the second second | -                   | STATISTICS.                                                                                                    | the second second second second second second second second second second second second second second second s                                                                                                    |  |  |  |  |  |
|                                                                                                    |                       | 0.07.12               | 1000 200              | -                                                                                                    |              | energy.                                                                                                    |             | 10.07.25              | 0.07.13   | 0.00122   | 1007.04               | 1000                | 10007 200                                                                                                    |                                                                                                    |  |  |  |  |  |
|                                                                                                    | and the second second | 10.00 A               | 10.000                | and a second                                                                                                    | 100000       | and the second                                                                                                    | -           |                       | 10.00 Jac |           |                       | ALC: NOT THE OWNER. | ALC: NO. OF TAXABLE                                                                                                    | and the second second se                                                                                                    |  |  |  |  |  |
|                                                                                                    |                       |                       | 10000                 |                                                                                                    | ALC: NO.     |                                                                                                    | -           | 100000                | -         |           |                       | 1000                | State of the local division of the local division of the local div | and the second second s |  |  |  |  |  |
|                                                                                                    |                       |                       |                       |                                                                                                    |              |                                                                                                    |             | -                     | -         |           |                       |                     |                                                                                                    | and the second second s |  |  |  |  |  |
|                                                                                                    |                       |                       | 10,000,000            | and the second                                                                                                    | 100000       | ALC: NO.                                                                                                    |             | 10.000                | -         | -         | COLUMN TWO IS NOT     |                     | 10000000                                                                                                    |                                                                                                    |  |  |  |  |  |
|                                                                                                    | ALC: 10.0             | 1000                  | 10007-000             |                                                                                                    | 10.007.000   | 10000                                                                                                    |             | 100000000             |           | in street | -                     |                     |                                                                                                    |                                                                                                    |  |  |  |  |  |
|                                                                                                    |                       |                       |                       |                                                                                                    |              |                                                                                                    |             | and the second second |           |           | Sector Sector         | and the second      |                                                                                                    |                                                                                                    |  |  |  |  |  |
| 100000                                                                                                    |                       | STATISTICS.           | STATISTICS.           | ALC: NOT THE OWNER OF THE OWNER OF THE OWNER OWNER OF THE OWNER OF THE OWNER OF THE OWNER OF THE OWNER OF THE OWNER OF THE OWNER OF THE OWNER OWNER OWNER OWNER OWNER OWNER OWNER OWNER OWNER OWNER OWNER OWNER OWNER OWNER OWNER OWNER OWNER OWNER OWNER OWNER OWNER OWNER OWNER OWNER OWNER OWNER OWNER OWNER OWNER OWNER OWNER OWNER OWNER OWNER OWNER OWNER OWNER OWNER OWNER OWNER OWNER OWNER OWNER OWNER OWNER OWNE OWNER OWNER OWNER OWNER OWNER OWNER OWNER OWNER OWNER OWNER OWNER OWNER OWNER OWNER OWNER OWNER OWNER OWNER OWNER OWNER OWNE | 10000000     | and in the                                                                                                    |             | ALC: NOT THE OWNER.   |           | ALC: NO.  | 10.00 500             |                     | 100000                                                                                                    | State of the local division of the local division of the local div |  |  |  |  |  |
|                                                                                                    | and the second        |                       |                       |                                                                                                    | ALC: NOT THE | State of the local division of the local division of the local div |             |                       | and the   | 1000 200  | 10.00                 |                     | Constant of the                                                                                                    | and the second second                                                                                                    |  |  |  |  |  |
| Contraction of the local division of the local division of the loc | ana 1996              | and the second second | and the second        | 10000                                                                                                    | and the      |                                                                                                    | STATISTICS. |                       |           | 10000     | 10.000                | 10000               | ALC: NO.                                                                                                    |                                                                                                    |  |  |  |  |  |

Şekil 7: m/ohm Tablosu

Kalibrasyon tamamlandıktan sonra tablonun son hali Şekil 7 de gösterilmektedir. Direnç değerleri birbirine çok yakın olmalıdır.

| Contraction of the local division of the local division of the loc |                                                                                                    | The Parameter of the Parameter of the Pa |                                                                                                    |                                                                                                    |                                                                                                    |                                                                                                    |                                                                                                    |                                                                                                    |                                                                                                    |                                                                                                    |                                                                                                    |                                                                                                    |                                                                                                    |                                                                                                    |
|----------------------------------------------------------------------------------------------------|----------------------------------------------------------------------------------------------------|----------------------------------------------------------------------------------------------------|----------------------------------------------------------------------------------------------------|----------------------------------------------------------------------------------------------------|----------------------------------------------------------------------------------------------------|----------------------------------------------------------------------------------------------------|----------------------------------------------------------------------------------------------------|----------------------------------------------------------------------------------------------------|----------------------------------------------------------------------------------------------------|----------------------------------------------------------------------------------------------------|----------------------------------------------------------------------------------------------------|----------------------------------------------------------------------------------------------------|----------------------------------------------------------------------------------------------------|----------------------------------------------------------------------------------------------------|
| 1                                                                                                    | 2                                                                                                    | 3                                                                                                    | 4                                                                                                    | 5                                                                                                    | 6                                                                                                    | 7                                                                                                    | 8                                                                                                    | 9                                                                                                    | 10                                                                                                    | 11                                                                                                    | 12                                                                                                    | 13                                                                                                    | 14                                                                                                    | 15                                                                                                    |
| 6.5535                                                                                                    | 0.0731                                                                                                    | 0.0732                                                                                                    | 0.0728                                                                                                    | 0.0739                                                                                                    | 0.0733                                                                                                    | 0.0734                                                                                                    | 0.0742                                                                                                    | 0.0739                                                                                                    | 0.0731                                                                                                    | 0.0725                                                                                                    | 0.0742                                                                                                    | 0.0770                                                                                                    | 0.0733                                                                                                    | 0.0747                                                                                                    |
| 0.0723                                                                                                    | 6.5535                                                                                                    | 0.0726                                                                                                    | 0.0722                                                                                                    | 0.0733                                                                                                    | 0.0728                                                                                                    | 0.0727                                                                                                    | 0.0733                                                                                                    | 0.0731                                                                                                    | 0.0729                                                                                                    | 0.0732                                                                                                    | 0.0737                                                                                                    | 0.0733                                                                                                    | 0.0727                                                                                                    | 0.0747                                                                                                    |
| 0.0729                                                                                                    | 0.0730                                                                                                    | 6.5535                                                                                                    | 0.0727                                                                                                    | 0.0738                                                                                                    | 0.0732                                                                                                    | 0.0735                                                                                                    | 0.0742                                                                                                    | 0.0735                                                                                                    | 0.0738                                                                                                    | 0.0738                                                                                                    | 0.0738                                                                                                    | 0.0740                                                                                                    | 0.0736                                                                                                    | 0.0724                                                                                                    |
| 0.0728                                                                                                    | 0.0730                                                                                                    | 0.0732                                                                                                    |                                                                                                    | 0.0737                                                                                                    | 0.0731                                                                                                    | 0.0733                                                                                                    | 0.0736                                                                                                    | 0.0737                                                                                                    | 0.0736                                                                                                    | 0.0735                                                                                                    | 0.0741                                                                                                    | 0.0739                                                                                                    | 0.0738                                                                                                    | 0.0736                                                                                                    |
| 0.0731                                                                                                    | 0.0733                                                                                                    | 0.0735                                                                                                    | 0.0729                                                                                                    |                                                                                                    | 0.0734                                                                                                    | 0.0736                                                                                                    | 0.0741                                                                                                    | 0.0740                                                                                                    | 0.0736                                                                                                    | 0.0732                                                                                                    | 0.0744                                                                                                    | 0.0731                                                                                                    | 0.0741                                                                                                    | 0.0741                                                                                                    |
| 0.0729                                                                                                    | 0.0729                                                                                                    | 0.0732                                                                                                    | 0.0726                                                                                                    | 0.0737                                                                                                    |                                                                                                    | 0.07.32                                                                                                    | 0.0737                                                                                                    | 0.0735                                                                                                    | 0.0733                                                                                                    | 0.0732                                                                                                    | 0.0734                                                                                                    | 0.0737                                                                                                    | 0.0730                                                                                                    | 0.0738                                                                                                    |
| 0.0732                                                                                                    | 0.0732                                                                                                    | 0.0734                                                                                                    | 0.0728                                                                                                    | 0.0740                                                                                                    | 0.0733                                                                                                    |                                                                                                    | 0.0740                                                                                                    | 0.0737                                                                                                    | 0.0738                                                                                                    | 0.0733                                                                                                    | 0.0737                                                                                                    | 0.0730                                                                                                    | 0.0736                                                                                                    | 0.0741                                                                                                    |
| 0.0739                                                                                                    | 0.0737                                                                                                    | 0.0740                                                                                                    | 0.0732                                                                                                    | 0.0743                                                                                                    | 0.0737                                                                                                    | 0.0738                                                                                                    |                                                                                                    | 0.0741                                                                                                    | 0.0742                                                                                                    | 0.0737                                                                                                    | 0.0742                                                                                                    | 0.0737                                                                                                    | 0.0735                                                                                                    | 0.0742                                                                                                    |
| 0.0735                                                                                                    | 0.0734                                                                                                    | 0.0740                                                                                                    | 0.0731                                                                                                    | 0.0744                                                                                                    | 0.0736                                                                                                    | 0.0737                                                                                                    | 0.0742                                                                                                    |                                                                                                    | 0.0740                                                                                                    | 0.0734                                                                                                    | 0.0739                                                                                                    | 0.0735                                                                                                    | 0.0739                                                                                                    | 0.0744                                                                                                    |
| 0.0731                                                                                                    | 0.07.34                                                                                                    | 0,0733                                                                                                    | 0.0728                                                                                                    | 0.0738                                                                                                    | 0.0732                                                                                                    | 0.0733                                                                                                    | 0.0738                                                                                                    | 0.0736                                                                                                    |                                                                                                    | 0.0731                                                                                                    | 0.0736                                                                                                    | 0.0733                                                                                                    | 0.0734                                                                                                    | 0.0731                                                                                                    |
| 0.0738                                                                                                    | 0.0734                                                                                                    | 0.0729                                                                                                    | 0.0731                                                                                                    | 0.0737                                                                                                    | 0.0733                                                                                                    | 0.0735                                                                                                    | 0.0738                                                                                                    | 0.0735                                                                                                    | 0.0735                                                                                                    |                                                                                                    | 0.0734                                                                                                    | 0.0731                                                                                                    | 0.0733                                                                                                    | 0.0733                                                                                                    |
| 0.0741                                                                                                    | 0.0743                                                                                                    | 0.0748                                                                                                    | 0.0735                                                                                                    | 0.0752                                                                                                    | 0.0743                                                                                                    | 0.0747                                                                                                    | 0.0749                                                                                                    | 0.0747                                                                                                    | 0.0747                                                                                                    | 0.0742                                                                                                    |                                                                                                    | 0.0742                                                                                                    | 0.0744                                                                                                    | 0.0744                                                                                                    |
| 0.0733                                                                                                    | 0.0735                                                                                                    | 0.0737                                                                                                    | 0.0731                                                                                                    | 0.0743                                                                                                    | 0.0735                                                                                                    | 0.0735                                                                                                    | 0.0739                                                                                                    | 0.0737                                                                                                    | 0.0737                                                                                                    | 0.0731                                                                                                    | 0.0736                                                                                                    |                                                                                                    | 0.0733                                                                                                    | 0.0734                                                                                                    |
| 0.0740                                                                                                    | 0.07.36                                                                                                    | 0.0742                                                                                                    | 0.0726                                                                                                    | 0.0741                                                                                                    | 0.0736                                                                                                    | 0.0738                                                                                                    | 0.0740                                                                                                    | 0.0739                                                                                                    | 0.0740                                                                                                    | 0.0733                                                                                                    | 0.0737                                                                                                    | 0.0733                                                                                                    |                                                                                                    | 0.0735                                                                                                    |
| 0.0721                                                                                                    | 0.0726                                                                                                    | 0.0737                                                                                                    | 0.0726                                                                                                    | 0.0751                                                                                                    | 0.0735                                                                                                    | 0.0736                                                                                                    | 0.0742                                                                                                    | 0.0738                                                                                                    | 0.0739                                                                                                    | 0.0733                                                                                                    | 0.0737                                                                                                    | 0.0733                                                                                                    | 0.0733                                                                                                    |                                                                                                    |
|                                                                                                    | 1<br>0.0723<br>0.0729<br>0.0728<br>0.0729<br>0.0731<br>0.0739<br>0.0732<br>0.0735<br>0.0731<br>0.0738<br>0.0740<br>0.0721 | 1         2           0.5515         0.0731           0.0723         0.5535           0.0729         0.0730           0.0729         0.0730           0.0729         0.0730           0.0729         0.0730           0.0729         0.0733           0.0729         0.0732           0.0731         0.0732           0.0735         0.0737           0.0735         0.0734           0.0738         0.0734           0.0733         0.0735           0.0734         0.0736           0.0735         0.0736           0.0721         0.0726                                                                                                    | 1         2         3           0.0533         0.0731         0.0732           0.0723         0.0735         0.0726           0.0729         0.0730         0.0732           0.0728         0.0730         0.0732           0.0729         0.0730         0.0732           0.0729         0.0732         0.0732           0.0732         0.0732         0.0732           0.0733         0.0737         0.0740           0.0734         0.0734         0.0733           0.0735         0.0734         0.0733           0.0738         0.0734         0.0733           0.0738         0.0734         0.0733           0.0738         0.0734         0.0737           0.0733         0.0735         0.0737           0.0734         0.0735         0.0737           0.0735         0.0734         0.0733           0.0738         0.0735         0.0737           0.0741         0.0743         0.0748           0.0733         0.0736         0.0742           0.0740         0.0736         0.0742           0.0721         0.0726         0.0737 | 1         2         3         4           0.5535         0.0731         0.0732         0.0728           0.0723         05535         0.0726         0.0722           0.0729         0.0730         5535         0.0727           0.0728         0.0730         65535         0.0727           0.0729         0.0730         65535         0.0729           0.0731         0.0733         0.0735         0.0729           0.0732         0.0729         0.0732         0.0726           0.0732         0.0733         0.0735         0.0729           0.0739         0.0737         0.0740         0.0732           0.0735         0.0734         0.0740         0.0731           0.0734         0.0733         0.0728         0.0733           0.0735         0.0734         0.0733         0.0728           0.0735         0.0734         0.0733         0.0728           0.0735         0.0734         0.0733         0.0728           0.0735         0.0734         0.0733         0.0728           0.0738         0.0734         0.0733         0.0735           0.0733         0.0735         0.0737         0.0731 | 1         2         3         4         5           0.5535         0.0731         0.0732         0.0728         0.0739           0.0723         0.5535         0.0726         0.0722         0.0733           0.0729         0.0730         0.5535         0.0727         0.0738           0.0728         0.0730         0.5535         0.0727         0.0738           0.0729         0.0730         0.0732         0.0729         0.0737           0.0729         0.0730         0.0732         0.0726         0.0737           0.0729         0.0729         0.0732         0.0726         0.0737           0.0732         0.0732         0.0740         0.0728         0.0740           0.0739         0.0737         0.0740         0.0732         0.0740           0.0739         0.0737         0.0740         0.0731         0.0744           0.0739         0.0734         0.0733         0.0728         0.0738           0.0735         0.0734         0.0733         0.0735         0.0738           0.0738         0.0734         0.0733         0.0735         0.0737           0.0738         0.0734         0.0737         0.0735         0.0735 | 1         2         3         4         5         6           0.5535         0.0731         0.0732         0.0728         0.0739         0.0733           0.0723         0.5535         0.0726         0.0722         0.0733         0.0728           0.0729         0.0730         0.0732         0.0727         0.0738         0.0732           0.0728         0.0730         0.0732         0.0729         0.0737         0.0731           0.0731         0.0733         0.0732         0.0726         0.0737         0.0731           0.0731         0.0733         0.0732         0.0726         0.0737         0.0734           0.0729         0.0729         0.0732         0.0726         0.0737         0.0733           0.0732         0.0732         0.0746         0.0737         0.0733         0.0737           0.0739         0.0737         0.0733         0.0733         0.0738         0.0737           0.0735         0.0734         0.0733         0.0738         0.0738         0.0737           0.0738         0.0734         0.0733         0.0738         0.0733         0.0737           0.0738         0.0734         0.0733         0.0738         0 | 1         2         3         4         5         6         7           0.0533         0.0731         0.0732         0.0728         0.0739         0.0733         0.0734           0.0723         0.5535         0.0726         0.0722         0.0733         0.0728         0.0728           0.0729         0.0730         0.5535         0.0727         0.0738         0.0732         0.0738           0.0728         0.0730         0.5535         0.0727         0.0738         0.0732         0.0731           0.0731         0.0733         0.0732         0.5535         0.0737         0.0731         0.0733           0.0729         0.0730         0.0732         0.5535         0.0729         0.0734         0.0736           0.0731         0.0733         0.0732         0.0726         0.0737         0.534         0.0732           0.0732         0.0732         0.0732         0.0746         0.0733         0.0738         0.0737           0.0739         0.0737         0.0731         0.0734         0.0735         0.0737         0.0738           0.0734         0.0734         0.0733         0.0735         0.0737         0.0733         0.0737           0. | 1         2         3         4         5         6         7         8           0.0723         0.0731         0.0732         0.0728         0.0739         0.0733         0.0724         0.0742           0.0723         0.0508         0.0726         0.0722         0.0733         0.0728         0.0727         0.0733           0.0729         0.0730         0.5525         0.0727         0.0738         0.0732         0.0735         0.0742           0.0728         0.0730         0.0732         0.0727         0.0738         0.0732         0.0735         0.0742           0.0731         0.0733         0.0732         0.0729         0.0737         0.0731         0.0733         0.0736           0.0731         0.0733         0.0732         0.0726         0.0737         0.0734         0.0732         0.0737           0.0732         0.0732         0.0734         0.0728         0.0740         0.0733         0.0737         0.0738         0.0740           0.0739         0.0737         0.0740         0.0731         0.0743         0.0737         0.0738         0.0738         0.0738         0.0733         0.0738         0.0738         0.0733         0.0733         0.0733 | 1         2         3         4         5         6         7         8         9           0.0723         0.0731         0.0732         0.0728         0.0739         0.0733         0.0734         0.0742         0.0739           0.0723         0.0730         0.0726         0.0722         0.0733         0.0728         0.0727         0.0733         0.0727         0.0733         0.0727         0.0733         0.0727         0.0735         0.0727         0.0735         0.0727         0.0735         0.0737         0.0731         0.0733         0.0736         0.0737           0.0729         0.0730         0.0732         0.0726         0.0737         0.0731         0.0733         0.0736         0.0737           0.0731         0.0733         0.0732         0.0726         0.0737         0.0734         0.0736         0.0737         0.0735           0.0729         0.0732         0.0746         0.0737         0.0733         0.0740         0.0737           0.0739         0.0737         0.0734         0.0737         0.0733         0.0740         0.0737         0.0738         0.0740         0.0737           0.0739         0.0737         0.0734         0.0733         0.0737 | 1         2         3         4         5         6         7         8         9         10           0.0723         0.0731         0.0732         0.0728         0.0739         0.0733         0.0734         0.0742         0.0739         0.0731           0.0723         0.5535         0.0726         0.0722         0.0733         0.0728         0.0727         0.0733         0.0742         0.0739         0.0731           0.0729         0.0730         0.5535         0.0727         0.0735         0.0742         0.0735         0.0731           0.0728         0.0730         0.0732         0.5536         0.0737         0.0731         0.0733         0.0742         0.0735         0.0738           0.0731         0.0733         0.0732         0.0735         0.0737         0.0733         0.0736         0.0737         0.0736           0.0731         0.0733         0.0732         0.0726         0.0737         0.0733         0.0737         0.0735         0.0739         0.0737         0.0738         0.0740         0.0737         0.0738         0.0740         0.0737         0.0738         0.0740         0.0737         0.0738         0.0740         0.0737         0.0738         0.0740 | 1         2         3         4         5         6         7         8         9         10         11           0.05315         0.0731         0.0732         0.0728         0.0739         0.0733         0.0734         0.0742         0.0739         0.0731         0.0725           0.0723         0.5545         0.0726         0.0722         0.0733         0.0728         0.0727         0.0733         0.0731         0.0729         0.0732           0.0729         0.0730         0.5545         0.0727         0.0733         0.0742         0.0735         0.0738         0.0738           0.0728         0.0730         0.0732         0.5565         0.0737         0.0731         0.0733         0.0742         0.0735         0.0738         0.0732           0.0731         0.0733         0.0732         0.0726         0.0737         0.0731         0.0735         0.0737         0.0735         0.0732         0.0738         0.0733         0.0735         0.0738         0.0732         0.0735         0.0738         0.0733         0.0735         0.0738         0.0733         0.0735         0.0733         0.0738         0.0733         0.0738         0.0733         0.0735         0.0733         0.0735 | 1         2         3         4         5         6         7         8         9         10         11         12           0.5535         0.0731         0.0732         0.0732         0.0733         0.0733         0.0742         0.0739         0.0731         0.0725         0.0742           0.0723         0.5335         0.0736         0.0722         0.0733         0.0728         0.0733         0.0731         0.0729         0.0732         0.0738         0.0737         0.0738         0.0738         0.0735         0.0735         0.0738         0.0738         0.0738         0.0738         0.0735         0.0735         0.0738         0.0738         0.0738         0.0738         0.0735         0.0736         0.0738         0.0738         0.0738         0.0738         0.0735         0.0735         0.0738         0.0738         0.0738         0.0738         0.0738         0.0738         0.0738         0.0738         0.0738         0.0738         0.0738         0.0738         0.0738         0.0738         0.0738         0.0738         0.0738         0.0738         0.0738         0.0738         0.0738         0.0738         0.0738         0.0738         0.0738         0.0738         0.0738         0.0738         0. | 1         2         3         4         5         6         7         8         9         10         11         12         13           0.5535         0.0731         0.0732         0.0728         0.0739         0.0733         0.0742         0.0739         0.0731         0.0725         0.0742         0.0739         0.0731         0.0725         0.0742         0.0739         0.0731         0.0729         0.0731         0.0729         0.0732         0.0727         0.0738         0.0733         0.0731         0.0729         0.0732         0.0737         0.0733         0.0731         0.0729         0.0738         0.0738         0.0738         0.0738         0.0738         0.0738         0.0738         0.0738         0.0738         0.0738         0.0738         0.0738         0.0738         0.0738         0.0738         0.0738         0.0738         0.0738         0.0738         0.0738         0.0738         0.0738         0.0738         0.0738         0.0738         0.0738         0.0733         0.0738         0.0738         0.0733         0.0738         0.0738         0.0733         0.0732         0.0744         0.0737         0.0738         0.0733         0.0733         0.0733         0.0733         0.0733         0 | 1         2         3         4         5         6         7         8         9         10         11         12         13         14           0.0723         0.0731         0.0732         0.0728         0.0733         0.0733         0.0734         0.0742         0.0739         0.0731         0.0725         0.0731         0.0725         0.0731         0.0725         0.0733         0.0731         0.0742         0.0739         0.0731         0.0729         0.0733         0.0727           0.0729         0.0730         0.0555         0.0727         0.0738         0.0731         0.0735         0.0738         0.0738         0.0738         0.0738         0.0738         0.0738         0.0738         0.0738         0.0738         0.0738         0.0738         0.0738         0.0738         0.0738         0.0738         0.0738         0.0738         0.0738         0.0738         0.0738         0.0738         0.0738         0.0738         0.0738         0.0738         0.0738         0.0738         0.0738         0.0738         0.0738         0.0738         0.0738         0.0738         0.0738         0.0738         0.0738         0.0738         0.0738         0.0738         0.0733         0.0737         0.0738 |

Şekil 8: m/ohm Tablosu Yakından görünümü

## 3.7. Doğruluk Tablosu

|       | Doğruluk Ta                                                                                                    |  |                                          |                                                                          |   |   |                                                                    |   |                                                                                                  |                                                                                                  |                                                                     |                                                                                               |                                                                                              | ablosu                                                                                                    |                                                                                              |                                                                                              |  |  |  |  |  |  |                                        |  |  |
|-------|----------------------------------------------------------------------------------------------------|--|------------------------------------------|--------------------------------------------------------------------------|---|---|--------------------------------------------------------------------|---|--------------------------------------------------------------------------------------------------|--------------------------------------------------------------------------------------------------|---------------------------------------------------------------------|-----------------------------------------------------------------------------------------------|----------------------------------------------------------------------------------------------|----------------------------------------------------------------------------------------------------|----------------------------------------------------------------------------------------------|----------------------------------------------------------------------------------------------|--|--|--|--|--|--|----------------------------------------|--|--|
| 0     | 0-Test değerlendiriliyor veya pin sayısı dışında<br>1- pin başarılı bir şekilde testi geçti<br>2- Cross toleransa uymayan değer<br>4- Kablo toleransma uzunluk olarak uymayan değer<br>8- Limit dışı değer (kısa kablodan kısa yeya f00m den uzun)<br>16- kalibrasyon hatası<br>32- Kısa devre |  |                                          |                                                                          |   |   |                                                                    |   |                                                                                                  |                                                                                                  |                                                                     |                                                                                               |                                                                                              | Tabloda kullanılan sayılar toplam olarak<br>ifade edilmektedir.<br>Örneğin 6 yazıyorsa 2 ve 4 hataları<br>birlikte mevcuttur. |                                                                                              |                                                                                              |  |  |  |  |  |  |                                        |  |  |
| Kablo | Sonuç:Kablo Tolerans Değerleri İçindedir.                                                                                                    |  |                                          |                                                                          |   |   |                                                                    |   |                                                                                                  |                                                                                                  |                                                                     |                                                                                               |                                                                                              |                                                                                                    |                                                                                              | -                                                                                            |  |  |  |  |  |  |                                        |  |  |
|       | 1<br>2<br>3<br>4<br>5<br>6<br>7<br>8<br>9<br>10<br>11<br>12<br>13<br>14<br>15                                                                                                    |  | 2 1*** 1 1 1 1 1 1 1 1 1 1 1 1 1 1 1 1 1 | 3<br>1<br>**<br>1<br>1<br>1<br>1<br>1<br>1<br>1<br>1<br>1<br>1<br>1<br>1 | 4 | 5 | 6<br>1<br>1<br>1<br>1<br>1<br>1<br>1<br>1<br>1<br>1<br>1<br>1<br>1 | 7 | 8<br>1<br>1<br>1<br>1<br>1<br>1<br>1<br>1<br>1<br>1<br>1<br>1<br>1<br>1<br>1<br>1<br>1<br>1<br>1 | 9<br>1<br>1<br>1<br>1<br>1<br>1<br>1<br>1<br>1<br>1<br>1<br>1<br>1<br>1<br>1<br>1<br>1<br>1<br>1 | 10<br>1<br>1<br>1<br>1<br>1<br>1<br>1<br>1<br>1<br>1<br>1<br>1<br>1 | 1 1<br>1<br>1<br>1<br>1<br>1<br>1<br>1<br>1<br>1<br>1<br>1<br>1<br>1<br>1<br>1<br>1<br>1<br>1 | 12<br>1<br>1<br>1<br>1<br>1<br>1<br>1<br>1<br>1<br>1<br>1<br>1<br>1<br>1<br>1<br>1<br>1<br>1 | 13<br>1<br>1<br>1<br>1<br>1<br>1<br>1<br>1<br>1<br>1<br>1<br>1<br>1<br>1<br>1<br>1<br>1<br>1                                  | 14<br>1<br>1<br>1<br>1<br>1<br>1<br>1<br>1<br>1<br>1<br>1<br>1<br>1<br>1<br>1<br>1<br>1<br>1 | 15<br>1<br>1<br>1<br>1<br>1<br>1<br>1<br>1<br>1<br>1<br>1<br>1<br>1<br>1<br>1<br>1<br>1<br>1 |  |  |  |  |  |  | 22 0 0 0 0 0 0 0 0 0 0 0 0 0 0 0 0 0 0 |  |  |

Şekil 9: Doğruluk Tablosu

Doğruluk tablosunda pinlerde hata olup olmadığı kontrol edilir. Hata kodları ekranın üst kısımda açıklamalı bir şekildeyle yazıyor. Detaylı açıklaması ayrı bir başlık altında anlatıldı.(Syf:16)

#### Uzun Kalibrasyon Kablosu Navigasvon Ham Değerleri 2 3 4 10 11 12 13 15 5 1 \*\*\*,\*\*\* 30,498 56,377 83,368 30.478 \*\*\* \*\*\* 31.422 58.401 3 56.376 31.441 \*\*\*.\*\*\* 32.503 60.365 4 83.350 58.414 32.493 \*\*\*.\*\*\* 33.538 62.389 92.325 123.265 155.188 188.129 222.046 257.069 292.987 329.925 367.908 5 111.229 86.286 60.361 33.544 \*\*\* 34.448 64.378 95.324 127.223 160.160 194.039 229.089 264.933 301.932 339.902 6 140.098 115.147 89.221 62.396 34.447 \*\*\* \*\*\* 35.413 66.352 98.248 131.177 165.068 200.053 235.963 272.928 310.900 101.284 135.155 170.144 206.001 242.990 280.953 7 170.054 145.095 119.152 92.327 64.376 35.408 \*\*\*.\*\*\* 36.462 68.347 8 201.041 176.060 150.117 123.281 95.320 66.350 36.462 \*\*\*\*\*\*\* 37.467 70.395 104.261 139.243 175.125 212.056 250.024

### **3.8.** Uzun ve Kısa Kablo Kalibrasyon Ham Değerleri Tablosu

Şekil 10: Ham değer Tablosu

Yapılan uzun kablo kalibrasyonun ham değerleri görülür. Burada çapraz değerlerin birbirine yakın veya aynı olduğu zaman kalibrasyonu iyi yapılmıştır. Kısa kablo kalibrasyon ham değer tablosu içinde geçerlidir.

### 3.9. Kablo Testi

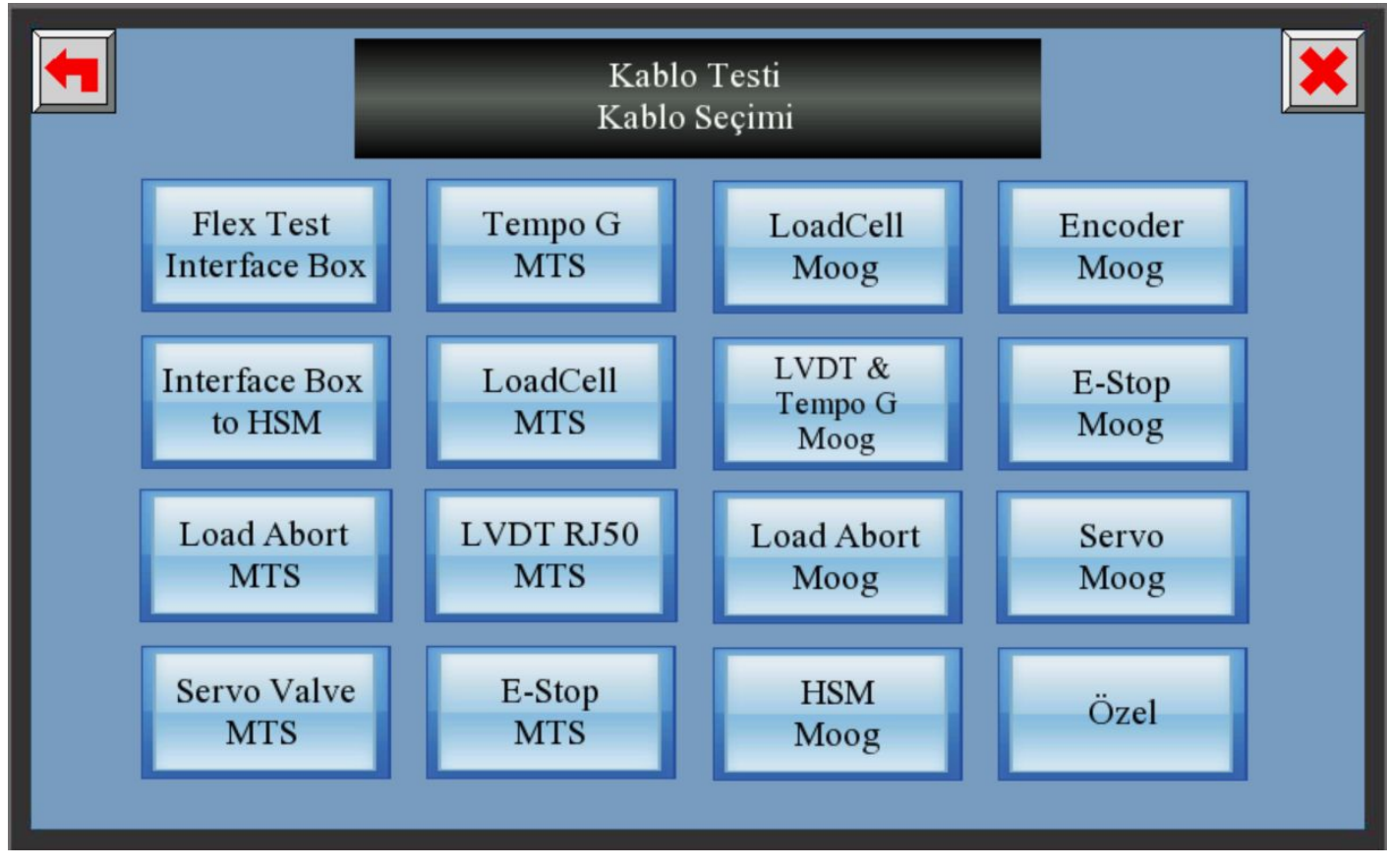

Şekil 11: Test İçin Seçilecek Kablo Menüsü

Kalibrasyon işlemini yaptıktan sonra ana menüden test butonuna tıklayarak bu menüye ulaşılır. Buradan testi yapılacak kablo seçilir.

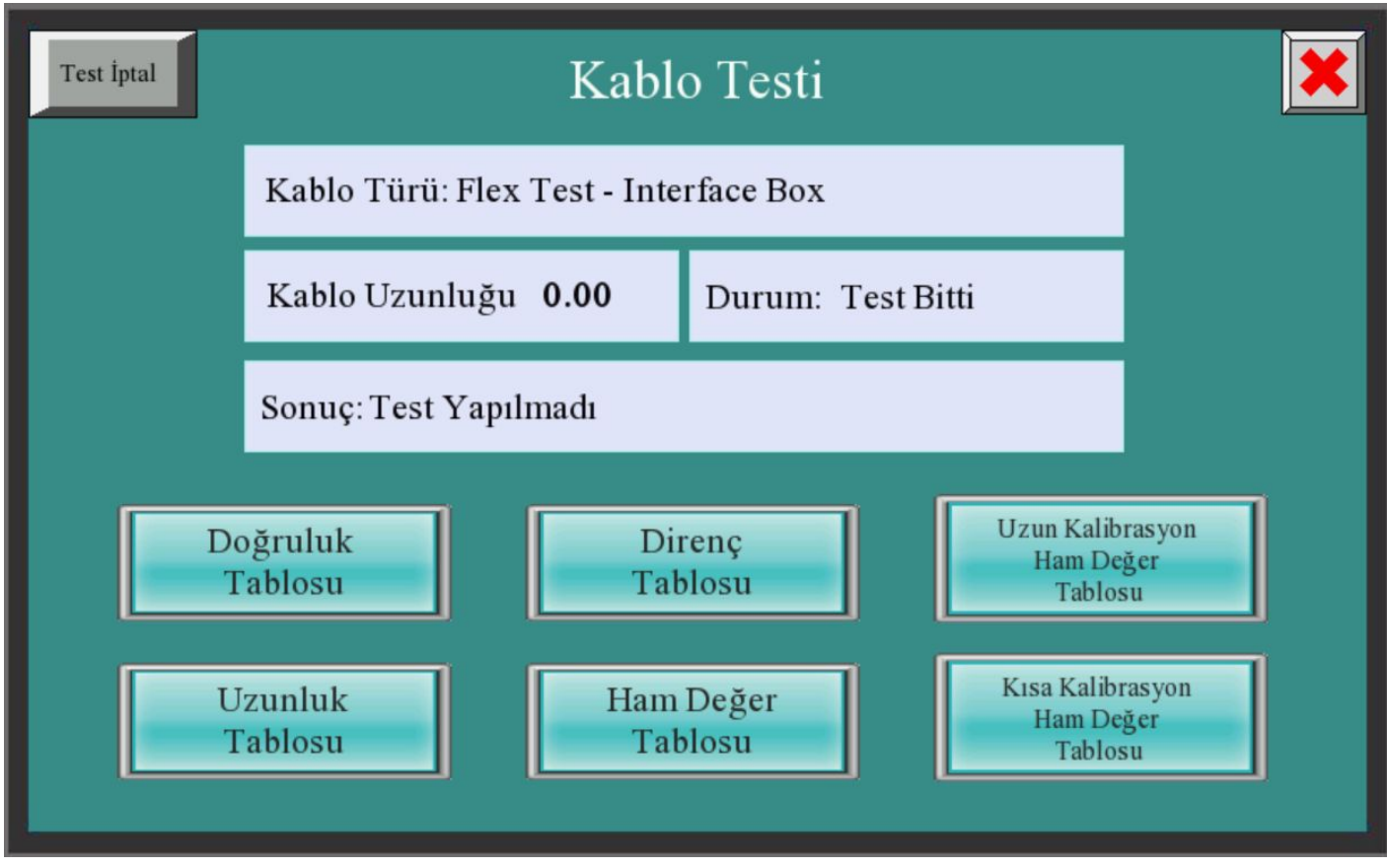

Şekil 12: Seçimi Yapılan Kablo Test Menüsü

Bu ekranda seçilen kablonun test edildikten sonra metraj uzunluğu, tolerans değerleri içinde olup olmadığı görülür. Eğer başarısız ise doğruluk tablosuna bakarak hata kodlarına bağlı olarak çözüm üretilmelidir.(Syf:16)

# 4. Kullanırken Dikkat Edilmesi Gerekenler

Ölçüme başlamadan önce ölçülecek kablo ile ilgili kalibrasyonların doğru yapıldığından emin olun. Eğer kalibrasyonun doğruluğundan emin değilsek kalibrasyon işlemi tekrar yapılmalıdır. Kalibrasyon işlemi yapılırken doğruluğundan emin olunan kısa ve uzun kablo ile kalibrasyon yapılmalı.

### 4.1 Kalibrasyon Yaparken Dikkat Edilmesi Gereken Noktalar

- a. Kalibrasyon kablolarının boylarından ve bağlantılarının doğruluğundan emin olun.
- b. Kısa kablonun boyu ölçülecek en kısa kablonun boyundan uzun olmamalıdır. Max 10 m'dir.
- Uzun kalibrasyon kablosunun boyu 10 m den az 100 m den fazla olmamalıdır.
   (Cihaz 100m üzerindeki kabloların ölçümü yapamaz. Limit dışı olarak gösterir.)

d. Kalibrasyon sırasında kısa ve uzun kabloyu kalibre ettikten sonra doğruluk tablosuna bakarak hataların olup olmadığı kontrol edilmeli.

e. Kalibrasyon işleminde her iki kablonun kalibrasyon işlemi yapıldıktan sonra doğruluk tablosundan kontrolü yapılmalıdır. (Sadece kısa ya da sadece uzun kablo kalibrasyonu yapıldığında doğruluk tablosunda hatalar görülür.)

f. Hata olarak gördüğümüz pinlerde bulunan direnç değerlerine bakarak doğruluğu kontrol edilmelidir.

g. Direnç tablosuna bakıldığında 25 ohm'un altında değer görülüyorsa burada kısa devre var demektir.

Eğer kablonun kendi bağlantısında kısa devre yoksa kablo bağlantısı hatalıdır.

### 4.2. Kalibrasyonun Doğru Yapıldığını Nasıl Anlarız?

- 1. Çıkan m/ohm değerleri birbirine yakın ya da aynı olmalı.
- Kalibrasyon ham değerlerinde veya m/ohm değerlerinde çapraz direnç değerleri birbirine yakın veya aynı değerde olmalıdır. Ancak sonlandırıcıda 1 ve 2. pin arasında diyot olan soketlerimiz (MS3106A-10SL-3S, MS3102E14S-2P ve AÇIK UC KABLO BAGLANTISI) de bu aynı değildir. Çapraz fark görüldüğü takdirde diyottan dolayı olduğunu bilerek bu hata göz ardı edilmelidir.
- 3. Kalibrasyonda çapraz değerlerinin iyi olmasına rağmen hata kodları gözüküyor ise hata koduna göre kablonun kısa ve uzun kalibrasyon ham değerlerinin aynı kanalları karşılaştırılmalıdır. Örnek olarak kısa kabloda bir kanalda 25 ohm görülen direnç, uzun kabloda 24 ohm olmamalıdır. Böyle bir durum mevcut olduğu takdirde kalibrasyon hatalıdır.
- 4. Ölçüm yapılacak kablonun kablo kodları aynı olmalıdır. Cihaz kablo direnci üzerinden hesaplamaları yapmaktadır. Farklı koddaki kablolar farklı iç dirençlere sahiptir. Bu durumda bağlantı hatası görülmez ancak kablo metrajı hatalı hesaplanır.

### 4.3. Test Yaparken Nelere Dikkat Etmeliyiz?

- 1. Kablonun doğru sokete takıldığından emin olun.
- 2. Menüden testi yapılacak kablonun doğru seçildiğinden emin olun.
- 3. Test yapıldıktan sonra kablo tolerans değerleri içindedir. Yazısını gördükten sonra doğruluk tablosundan kontrolünü sağlayın.

# 5. Hata Kodları Ne Anlama Geliyor?

0- Test değerlendiriliyor veya pin sayısı dışında.

1- Pin başarılı bir şekilde testi geçti

**2- Çapraz hata:** Kalibrasyonda ve testte kablonun ham değerleri karşılaştırılarak belirlemiş olduğumuz tolerans değerinden fazla ise bu hatayı verir. O anki elektriksel hata veya sonlandırıcıdaki diyot bağlantısından kaynaklı olabilir. Bu hata tek olduğunda göz ardı edilebilir. Kablo hatalıdır denilmez.

**4- Tolerans Hatası:** Kablonun pinden pine ölçümünün direnç değerleri (m/ohm) ayarlarda belirlenen toleransın dışındadır. Kısa ve uzun kablo kalibrasyonları ile ölçülen kablonun m/ohm değerleri operatör tarafından kıyaslanarak bir yargıya varılabilir. Kablo soketinin kirli olması bu hataya sebep olabilir.

**8- Limit Dışı Değer:** Kısa kablodan daha kısa ya da 100 metreden uzun ise limit dışı değer olarak bu hatayı verir. Ayrıca bağlantıda kopukluk varsa bu hata görülür.

**16- Kalibrasyon Hatası:** Kısa kablo ile uzun kablonun bağlantılarında farklılık olduğu zaman bu hata ile karşılaşılır. Kablonun bir ucunu takılmamış veya kablolar arasında farklılık olabilir. Eğer takılı ise soket içinde kablo pine temas etmiyor olabilir.

**32- Kısa Devre Hatası:** Kalibrasyonda kısa devre varsa yani kablonun kendi bağlantısından (imalattan) dolayı olması gereken kısa devre varsa bu hata gösterilmez. Kısa devre olan pinlerde uzunluk tablosunda 0.001 ohm'lik değer görülür. Ancak kablonun kendi iç yapısında kısa devre yok ise kablo diğer pinlerle kısa devre olduysa bu hata doğruluk tablosunda görülür.

**Farklı değerler:** Test edilen pinde aynı anda birden fazla hata varsa yukarıdaki değerler tabloda toplamlar şeklinde gösterilebilir.

Örnek 1:Tabloda 6 değeri varsa hem 4 hem de 2 hatası var anlamındadır. Hem çapraz hata hem de tolerans hatası mevcuttur

Örnek 2: .Tabloda 10 değeri varsa hem 8 hem 2 hatası var anlamındadır. Hem çapraz hata hem de limit dışı değer hatası mevcuttur.

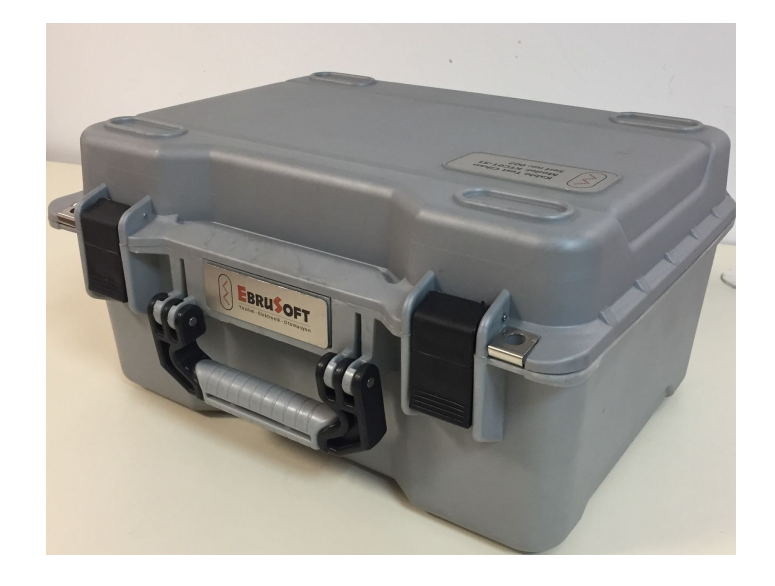

#### Şekil 13: KTC01-S1 Kablo Test Cihazı Kapağı Kapalı Hali

Üretici Firma Bilgileri: Ebrusoft Yazılım Elektronik LTD ŞTİ Melih Gökçek Bulvarı Eminel İş Merk. No:18/46 İvedik OSB /Ankara Tel:0312 385 1748 Fax: 0312 385 1276 www.ebrusoft.com

bilgi@ebrusoft.com